## HOW TO SEARCH CASES TO BE LIST IN THE 1<sup>ST</sup> WEEK OF SUMMER VACATION I.E. FROM 22-05-2017 TO 26-05-2017 ON

## www.mphc.gov.in

- 1. Visit the official site of High Court of M.P. at <u>www.mphc.gov.in</u>.
- 2. Select respective bench name from right corner of the page (ex. Jabalpur).
- 3. Go to Tab Cases Status -> Counsel Name.
- Click on check box for searching cases to be list in 1<sup>st</sup> week of summer vacation (*in Red colour*)
- 5. Fill required fields as under -

| Case Status   High Court of Madhya Pradesh - Mozilla Firefox     File Edit View Higtory Bookmarks Iools Help                                                                                                    |                                                                              |                                                    |                 | -                                                       |                                                  |                          |                            |
|----------------------------------------------------------------------------------------------------|------------------------------------------------------------------------------|----------------------------------------------------|-----------------|---------------------------------------------------------|--------------------------------------------------|--------------------------|----------------------------|
| CMIS   Jabalpur × CMIS   Jabalpur                                                                                                    | × CMIS   Jabalpu                                                             | r × 🖸                                              | CMIS   Jabalpur | 🛛 💈 Case Sta                                            | tus   High Court o × []]                         | http://mphc20above.pdf × | http://mphcWEBSITE.pdf × + |
| 🔹 🔶 🛞 mphc.gov.in/case-status                                                                                                    |                                                                              |                                                    |                 |                                                         | 4                                                | ▼ C Q! + Yahoo           | ₽ ♣ 徻                      |
| NEW CIS CAUSE LIST FOR BAR G Google http://172                                                                                                    | .16.180.43/ci                                                                |                                                    |                 |                                                         |                                                  |                          |                            |
| (I) High                                                                                                    | Court of N                                                                   | /ladhya                                            | Pradesh         |                                                         | Englis                                           | sh   हिल्दी FAQ   Login  | 9 E                        |
| HOME 🔨 JUDGMENT/ORDER'S 🤇                                                                                                    | CASE STATUS 🔤 CAUS                                                           | ELIST COPYING                                      | CAVEAT 🍰 ROSTER | MAIL 🏦 DISTRICT                                         | COURT 🔮 FAMILY COURT                             | MPSJA > MPSLSA           |                            |
| > Hon'ble Judges                                                                                                    | Principal Seat Jabalpur 👻                                                    |                                                    |                 |                                                         |                                                  |                          | •                          |
| <ul> <li>Portionio Judges</li> <li>Committees</li> <li>Registry Officers</li> <li>Administrative Setup</li> <li>Gradation List</li> <li>Circulars / Orders</li> <li>Transfer / Posting</li> <li>Recuritment/ Result</li> <li>Mediation</li> <li>Legal Services</li> <li>Tenders</li> <li>e-Courts Information</li> <li>Journal</li> <li>Child Custody</li> <li>Juvenile Justice</li> <li>State Judical Academy</li> <li>Juvenile Justice</li> <li>Right to Information</li> <li>Case Statistics</li> <li>Grievance Redress</li> <li>Museum</li> </ul> | Case Numbe                                                                   | r Pa                                               | rty Name        | Counsel Name                                            | Lawyer Enroll N                                  | o. District Court        |                            |
|                                                                                                    |                                                                              | Crime No./Y                                        | ear             |                                                         | Advanced Search New                              |                          |                            |
|                                                                                                    | Pet./Res. Counsel Name                                                       |                                                    | Year Case Type  |                                                         | Status 🔽 (Use Checkbox for Summer Vacation List) |                          |                            |
|                                                                                                    | Any 👻                                                                        | anoop nair                                         | ALL 👻           | Select +                                                | Pending +                                        | SHOW                     |                            |
|                                                                                                    | Cases for : Counsel Name like <u>anoop nair</u> [PENDING] Total Records : 73 |                                                    |                 |                                                         |                                                  |                          |                            |
|                                                                                                    | SL Case Number Party<br>District<br>Filing Date<br>Status                    |                                                    |                 | and Advocate details Category Next/Last Hearing<br>Date |                                                  |                          | i i                        |
|                                                                                                    | 1                                                                            | WP 10/2008<br>Not Mention<br>02-01-2008<br>Pending | Petitioner      | SMT.MUN                                                 | NI BEGAM 06-recover                              | 06-recovery/withholding  |                            |
|                                                                                                    |                                                                              |                                                    | Pet. Advocat    | es RAJNEES                                              | H GUPTA, Of Pension<br>SINGH,                    |                          |                            |
|                                                                                                    |                                                                              |                                                    | Respondant      | s M.P.MAD<br>KESHETR<br>VITRAN C                        | Haya<br>A Vidyut<br>Co.lt                        |                          |                            |
|                                                                                                    |                                                                              |                                                    | Res. Advoca     | tes ANOOP N                                             | IAIR,<br>ARAN,                                   |                          |                            |
| 🚱 🍐 🚞 🕘 📀 🗧                                                                                                    | 7 0                                                                          | ]                                                  |                 |                                                         |                                                  | EN                       | ▲ 16:00<br>27-04-2017      |

- 1. Go to Tab Cases Status -> Lawyer Enroll No.
- Click on check box for searching cases to be list in 1<sup>st</sup> week of summer vacation (*in Red colour*)
- 3. Fill required fields as under -

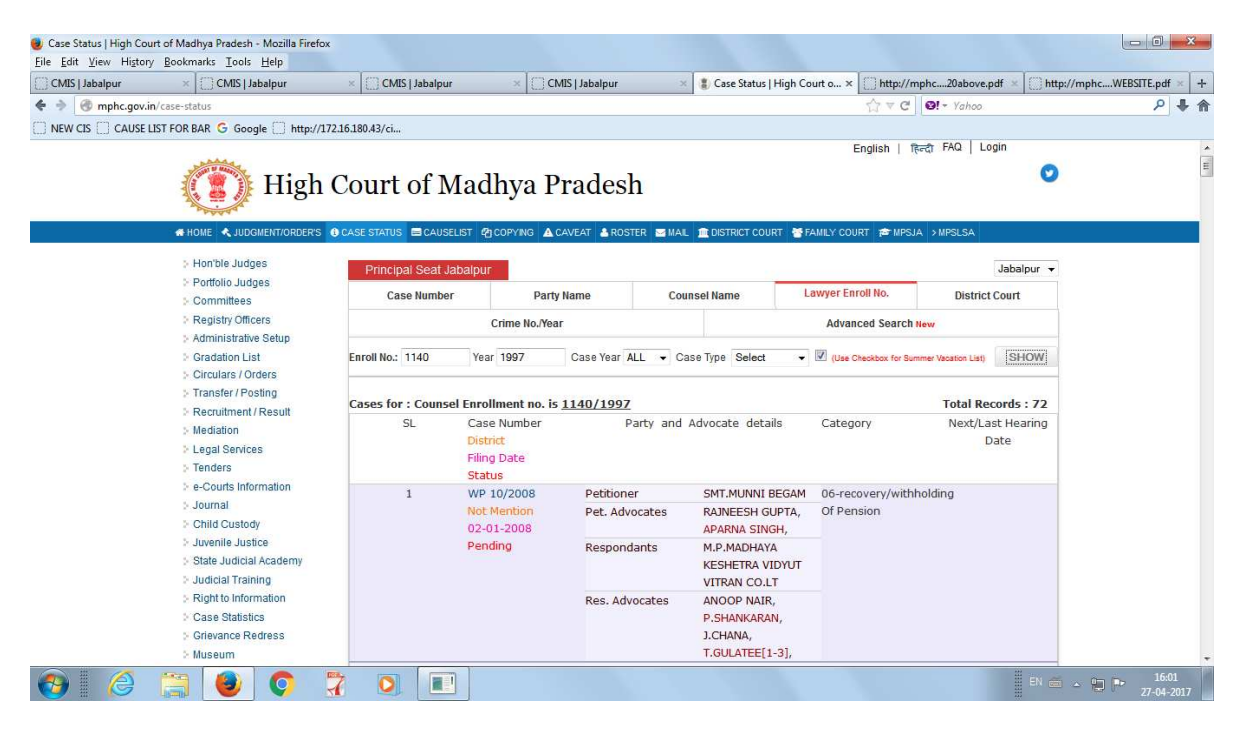